#### OSSMA Plusサービス ウェブ申込方法ご案内 コンビニ決済用 ■目的 1)OSSMA Plus会員登録と会費決済 2) OSSMA Plus 会員専用上乗せ保険加入と 保険料決済 4. お申込内容登録 ご利用者情報、渡航情報の入力 ■手順 ・※が赤字の項目は、入力必須です。 1. 次のリンクにアクセス ・メールアドレスは、必ず渡航中に利用するアドレスを入力。 https://www.eaj.ne.jp/ossma ・『大学指定コード』は、大学より指定がある場合のみ入力。 似たアドレスに注意!十分確認 お申込内容登録 ○ ログイン入力画面 ログインコード: 〇ご利用者情報 パスワード ログインコードとパスワードを入力してください : ※は必須項目です。 実際に渡航される方の情報を入力下さい。 ※は必須項目です。 ※ログインコード 姓 Yamada 名 Taro Last Name YAMADA (例)山田 ※ご利用者名: 業パスワード: (例)太郎 ログイン (例) YAMADA ※バスボート表記: First Name TARO 1990 マ 年 02 マ 月 01 マ日 ●男住 〇女性 ※ログインコードパスワードをお持ちでない方は、下記までお問い合わせください。 (例) TARO ※生年月日: ※性別: ₩メールアドレス: yama@gmail.com \*PCメールアドレスをご登録下さい 2. 渡航期間の入力 ★学校報号: S123456 ※学部 -1172 ・ 正式な渡航期間が未定の場合は、余裕をもった期間での 大学指定コード |az01 英数字コードまたは数字コード 出発日・渡航日を入力。 ○ 源航情報入力 大学から入力渡航期間の指示があった場合は、その期間を入力。 アメリカ × ₩ 滚航先 California Los Angeles 一覧こない場合 ~ 州選択 × ※都市 遠航種類: 留学先(大学名など): ~ なし ない University of California ※正式な英表記でご記入ください。 例 カリフォルニア大学ディビス校 — University of Calif ○ 渡航情報入力画面 罪る 申i入内容確認ページへ 渡航先と渡航期間を入力して、サービス料金を計算します。 ※のついた項目は入力必須項目です。 日本出国日: ※ ── ✓ 年 ✓ 月 ✓ 日 日本帰国日: ※ ---- ✔年 ✔月 ✔日 サービス料金計算ページへ 5.入力内容の確認 内容の修正があれば『戻る』ボタンで修正。 3. 渡航期間と料金・事務手数料の確認 内容が正しければ、下の規約をお読みいただいた上で、 『同意して申し込む』をクリック。 複数回登録やり直しされますと料金が重複課金されます。 確認後『申込内容登録ページへ』をクリック。 . 上記の申込内容及び大学から提示された「留学生危機管理サービス(OSSMA)」の内容を確認 1000mとないたようであった。 するとともに、本サービスの提供に際して、日本エマージェンシーアシスタンス株式会社が知 り場た疾病やトラブルなどを含む私の個人情報を、大学及び医療機関等に適宜開示することに 予め同意の上、本サービスの利用を申込みます。

| 1 料金計算 |                                         |                                                                                |
|--------|-----------------------------------------|--------------------------------------------------------------------------------|
|        | 日本出国日<br>日本帰国日<br>日数<br>料金(积込)<br>事務学数料 | : 2019/07/01<br>: 2019/07/19<br>: 1ヶ月<br>: 1ヶ月<br>: 県66円<br>: 決酒手続きの際に別連発生致します |

ł

1

アシスタンス株式会社が知

戻る 同意して申し込む

#### 6. 申込み内容の受付終了

- ・ 画面上で『お申込みを受付けました』と表示されます。
- ・ 登録したメールアドレスに7.メール①が届いていることを ご確認下さい。
- 本メールに受付番号(OSSMA Plus会員ID番号)が記載されています。

| お申込を受付けました。                                                            |  |
|------------------------------------------------------------------------|--|
| OSSMAサービスにお申し込みいただき、ありかとうこさいました。<br>ご登録頂きましたメールアドレスにお申込受付メールを送信いたしました。 |  |

- 『決定』をクリック後、登録のやり直しをしますと料金が重複
   課金されますので、絶対におやめください。
   場合、OSSMA事務局にご連絡ください。
- OSSMA Plus会員ID番号を会員カードに記入いただくか、手帳 等に控えるようにしてください。

# 8.コンビニ決済

利用するコンビニ、名前、電話、メールアドレスを入力。
 『決済する』をクリック。『決済エラー』が表示された場合、
 OSSMA事務局に連絡ください。

| ングサイトに戻る / Select payment method ·         | < お支払方法の選択 / Enter payment information ><br>ままり方法のご客内 / Complete |
|--------------------------------------------|------------------------------------------------------------------|
|                                            | CONTRACTOR CONTRACTOR CONTRACTOR                                 |
| レビニエンスストア決済の必要事項                           | 頁をご記入ください。/                                                      |
| lease enter the data necessary fo          | r payment at convenience store.                                  |
| ご利用するコンビニの選択 /<br>Select convenience store | 2731-7-1-                                                        |
| 氏名 /<br>Name                               | 金角でご記入く話さい                                                       |
| フリガナ /<br>Name in Roman alphabet           | 金角でご記入ください                                                       |
| 電話番号 /<br>Phone number                     |                                                                  |
| ご 連絡先メールアドレス /<br>E-mail                   |                                                                  |
|                                            | 決済する / Payment                                                   |
|                                            |                                                                  |
| 和用内容 / Purpose of the payme                | ent                                                              |
| 会費 /<br>Service charge(JPY)                | ****                                                             |
| 事務手数料 /<br>Payment fee(JPY)                | ****                                                             |
| お支払合計 /                                    | ***                                                              |

9. コンビニ決済受付完了

決済完了ではありません!

海外留学生危機管理サービス/ OSSMA Payment procedure

ションピングサイトに戻るく 必要事項意記へ/Enter payment information > たまれ方法のご案内/Complete エノビニエンスストアお支払い申じ込みが完了しました。下記の手順でお支払いださい。

#### 7. 決済のお願いメール受信

- ・登録後7営業日以降にOSSMA事務局から送信されます。
- ・本メールの内容

会費支払いのお願いと上乗せ海外旅行保険のご案内を兼ねます。

|                                                                                                    | お支払いの際、このページに記載された番号が必要になります。メモを取るか、このページを印刷してお持ちくだ                                                                                                    |
|----------------------------------------------------------------------------------------------------|----------------------------------------------------------------------------------------------------|
| メール①                                                                                                    | マン・ アンシーマートでお支払いの場合                                                                                                    |
| この度は、OSSMAP!usご登録ありがとうございます。     ホメールでは、2つのた知らせがあります。     「OSSMAP!us会員専用上乗せ海外旅行保険のご案内」です。     *********************************                                        | <ul> <li>第1番号(企業コード)<br/>20020</li> <li>第2番号(注文番号)<br/>801870939690</li> <li>ショッピングサイトに戻る</li> <li>Cのペーブは再表示できません。</li> <li>あ支払いに必要な番号のメモをお取りになるか、このページを印刷して下さい。<br/>以下のボタンを押すとお申込みがすべて完了します。</li> <li>申込みを完了させる</li> </ul> |
| WAALLLINK_URL%<br>〈上記URLの有効期限:WEXPIRE_DATE%)<br>Please access to the link (URL) above, then confirm the content of the information<br>you entered and monetary amount. |                                                                                                    |
| <ul> <li>画面表示後、登録したメール<br/>メール(メール②)が届きます<br/>メールを読み、お申込日から<br/>お申込み後7日以降お支払れ<br/>セル料が発生する場合があり<br/>、お申込れ後のたいいたいについ</li> </ul>                                         | アドレス宛てに、タイトル『コンビニ決済依頼完了のお知らせ』<br>-。<br>-<br>が無い場合、お申込みをキャンセルされたものとして、キャン<br>ります。                                                                                                    |

- ・お甲込み後のキャンセルについても、所定のキャンセル料が発生致します。
- ・ 画面下段の『申込みを完了させる』をクリックします。

10.コンビニ決済依頼完了のお知らせメール受信 決済完了ではありません!

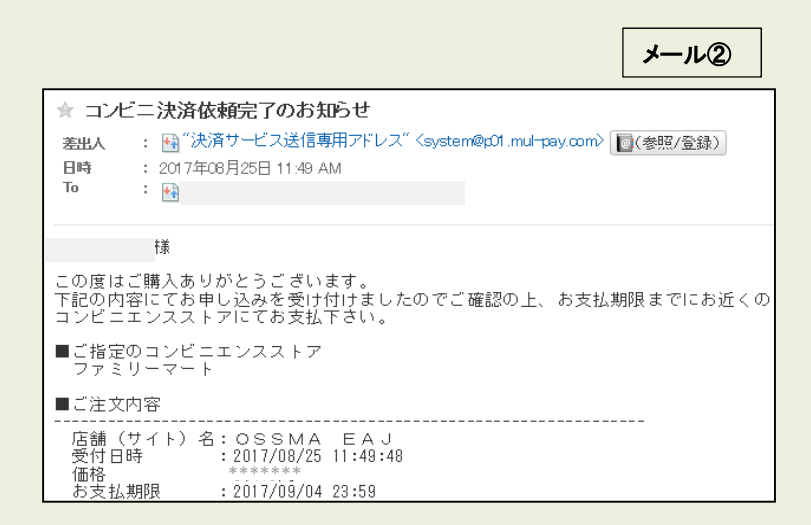

・お申込日から7日以内に必ずお支払を済ませてください。

#### 11.コンビニにて、会費をお支払い後、受診するメール

|                                                                                                    | メール③ |  |  |  |
|----------------------------------------------------------------------------------------------------|------|--|--|--|
| 下記お申込内容のお支払い手続きが完了しました。<br>引続きOSSMAサービスガイドを参照し、OSSMA LOCATOR(https://ossma.eaj.ne.jp/)への基本情報・旅程情報を<br>登録して下さい。<br>なお、IDNo.は下記のOSSMAPIus会員IDです。パスワードは、ご自身の学籍番号です。<br>(高校・高車は学籍番号を生徒番号と読み替えてください)                                                                                                    |      |  |  |  |
| ■お申込内容                                                                                                    |      |  |  |  |
| お支払先(PAYBENT TO) - %SHOP_NAME%<br>お支払方(PAYBENT TO) - %SHOP_NAME%<br>なAND/NT) - %ITEM_NAME%<br>事務手を受けてAN - %TA%<br>適宜名(CURRENCY) - %CURRENCY NAME%<br>適宜名(CURRENCY) - %CURRENCY NAME%<br>OSSMAPLuas # 10 - %MAILLINK (ROPER NO%<br>メールアドレス(EWAIL) - %MAILLINK (ROPER NO%<br>メニルアドレス(EWAIL) - %MAILLIND TAT%<br>決済目(PAYBENT DATE) - %PAYBENT DATE%<br>決済手段(PAY TYPE) - %PAYEN |      |  |  |  |
|                                                                                                    |      |  |  |  |
| ■OSSMAPlusで補償される費用については以下をご確認下さい<br>https://emergency.co.jp/service/education/OSSMAPlus_guide.pdf                                                                                                    |      |  |  |  |
|                                                                                                    |      |  |  |  |
| お問合せ先 :OSSMA事務局カスタマーサービス<br>メールアドレス :%CONTACT%<br>電話番号 :%CONTACT TEL%<br>受付時間 :%CONTACT_TIME%                                                                                                    |      |  |  |  |

次は、OSSMAPlus会員専用上乗せ海外旅行保険の説明になります。

#### 12. OSSMA Plus会員専用上乗せ海外旅行保険への加入(加入希望者)

・P.2の メール①に以下のご案内があります。

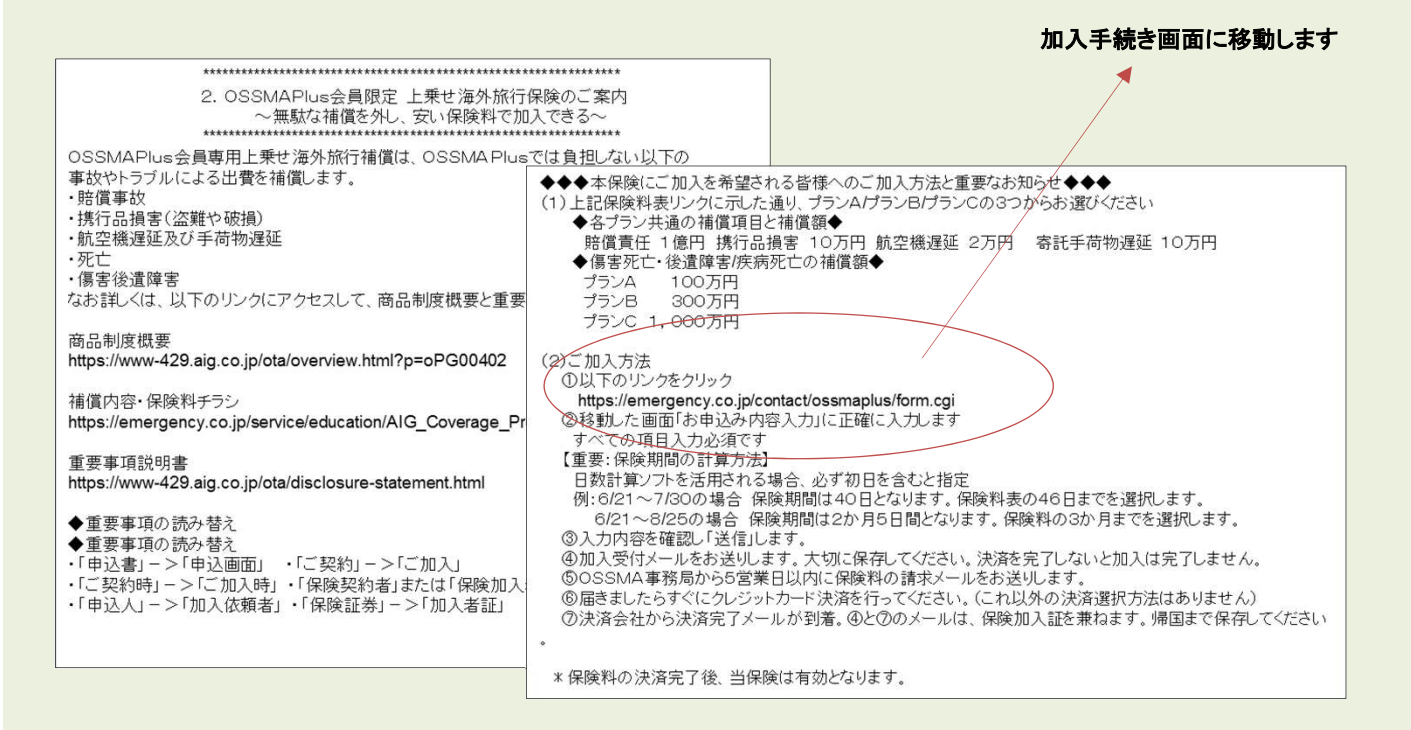

# 13. OSSMA Plus会員専用上乗せ海外旅行保険加入手続き画面への入力

|                                                                                                    |                                                                                                    | お申込み内容入力                                                                                                    |                                                                                                    |                                                                                                    |  |  |
|----------------------------------------------------------------------------------------------------|----------------------------------------------------------------------------------------------------|----------------------------------------------------------------------------------------------------|----------------------------------------------------------------------------------------------------|----------------------------------------------------------------------------------------------------|--|--|
| OSSMA Plus会員専<br>次のフォームより必要事項をご記入<br>(注意) 既に、会員登録お済みの守<br>なお、加入申込書を兼ねますので、2<br>(利用規約)<br>・加入依頼者は、旅行出発日時高に等<br>・本保険の保険料備収方法志よび保制<br>・加入者証は果子加入者証で発行しま | 用 上乗せ海外旅行保険ご加入希望で<br>の上、「入力内容を確認する」を押してください。<br>を生態のみお申込みいただけます。<br>、けいただいた内容は保険会社に提出するデータになります。<br>種類しの方とさせていたできます。<br>経営さない外国種の方などはお申込みいただけません。)<br>社会支払力方は一時払いとなります。<br>ます。 | 皆様へ<br>                                                                                                    | 告知事項                                                                                                    | ●23 下記1つでも「はい!」がある場合は、ご加入頂けません。<br>(3)は保険期間31日間超の場合のみつた知事項です。<br>現在・クガい病気で医智の近痛・投業を好していますか? または医時から<br>精密検査、定期的な診療、治療・投業などのいずれかをすすめられています<br>か?<br>これまでに提続して1か月以上入院したこと、または脳疾患、心疾患、ガ<br>ンを思ったことがありますか?<br>(3)下記に該当する保険時気で、死亡保険金が9,000万円を超える他の契約が<br>ありますか?<br>あり然行保障・普遍者音保険・家族信害保険・信害総合保険・交通事故信<br>書保障・その使は汚る<br>※生命保険・クレジットカードにセットされている保険・簡易保険は読き<br>ます・「多重契約による保険金計探防止」のためにおたすねするものです。<br>(3)今回のご旅行中、イラン、スーダン、シリア、クリミア地域、キューパが<br>激航気に含まれますか? |  |  |
| λл                                                                                                    | > 確認                                                                                                    | 完了                                                                                                    | 商品戰要,重要事項說明書<br>確認                                                                                          | ◎第□内容を確認しました<br>※必ず前リング内の商品概要と重要事項説明書(契約概要・注意喚起情報・<br>個人情報の取扱い合む)をご確認ください。(印刷もしくはご自身の端末に<br>保存ください。)                                                                                                    |  |  |
| プラン     Ø3     OAプランOBプランOCプラン       EAJ内の個人情報取り扱いポリシー                                                                                               |                                                                                                    |                                                                                                    |                                                                                                    |                                                                                                    |  |  |
| 加入依赖日 必须 米半角英数字                                                                                                    |                                                                                                    | 当社ホームページの「お申込み内容入力」フォームから個人情報を提供いただく場合の個人情報の取扱いに<br>ついては、以下のとおりです。<br>1.利用目的<br>当社は、当社のホームページの「お申込み内容入力」フォームからご提供いただく個人情報を、以下の目的 |                                                                                                    |                                                                                                    |  |  |
| 加入依頼者                                                                                                    |                                                                                                    |                                                                                                    |                                                                                                    |                                                                                                    |  |  |
| OSSMA Plus슻린ID 038                                                                                                    | ×半角                                                                                                    | 英数字                                                                                                    | のために利用し、その他の目的のために利用することはありません。<br>入力内容は、OSSMA Plus会員向け"トラブル限定補償」ご加入のために、取扱代理店と引受保険会社AIG損<br>著保険株式会社への提出のため |                                                                                                    |  |  |
| 学籍番号・生徒番号 お気                                                                                                    | —————————————————————————————————————                                                                                                    | 英数字                                                                                                    |                                                                                                    |                                                                                                    |  |  |
| 滚航先 <del>必須</del>                                                                                                    | ※半角                                                                                                    | 英数字                                                                                                    | 2. 個人情報の取扱いにつ                                                                                               | סווכ                                                                                                    |  |  |
| 保険始期<br>(ご自宅を出発する日)                                                                                                    | 年、午月、月日、日                                                                                                    |                                                                                                    | □上記内容を了承します                                                                                                 | ина волина на постоја и стака и на стака и на који на стака и на који на стака и текното на стака и текното на<br>Ге                                                                                                    |  |  |
| 保険終期                                                                                                    | 年 × 年 月 × 月 日 × 日                                                                                                    |                                                                                                    |                                                                                                    |                                                                                                    |  |  |
| 保険期間(初日を含む) 必須                                                                                                    | ケ月 ─ ケ月 ─ 日間 ─ 日間<br>※3ヶ月の場合:「3」ヶ月「0」日間、と選択                                                                                                    |                                                                                                    |                                                                                                    | 入力内容を確認する                                                                                                    |  |  |

4

#### 14. OSSMA Plus会員専用上乗せ海外旅行保険 加入受付完了メール受信 \_\_\_\_\_

メール④

「OSSMAPlus会員専用上乗せ海外旅行保険加入」加入受付完了のお知らせ

この度は、日本エマージェンシーアシスタンス株式会社ホームページでの OSSMAPlus会員専用上乗せ海外旅行保険にお申込みありがとうございます。

下記の内容で承りました。 5営業日以内にOSSMA事務局からお送りする「上乗せ海外旅行保険の決済のご案内」メールに 従って決済を完了させてください。

\* \* \* 本メールは加入証を兼ねますが、保険料の決済完了後、下記保険は有効となります。\* \* \*

なお、過日お送りした「決済のご案内」は、OSSMAPlusの会費であり、上乗せ海外旅行保険の 保険料ではありません。

保険金額・保険料・ブラン表は、下記からご確認べださい。 https://emergency.co.jp/service/education/AIG\_Coverage\_Premium.pdf

プラン: Aブラン OSSIMAPlus会員ID(被保険者): P8286200009 学育番号・生徒番号: 12345 会員の出発日: 2020年4月1日 会員の増退日: 2020年4月5日 保険期間(初日を含む): 0ヶ月5日間 ご自身で確認された保険料: 1000円 E-mail: hem@emergency.co.jp 個人情報の同意: 同意しました 加入依頼日: 2020年1月10日 加入依頼号: OSSMA大郎 渡航先: CANADA

告知事項:上記全て『いいえ』 商品概要・重要事項説明書:内容を確認しました

# 15. OSSMA Plus会員専用上乗せ海外旅行保険 保険料お支払いお願いメール受信 (クレジットカード決済のみ)

メールの

この度は、OSSMA Plus会員専用上乗せ海外旅行保険加入ありがとうございます。 本メールは、「OSSMA Plus会員専用上乗せ海外旅行保険料お支払いのお願い」です。

1. OSSMA Plus会員専用上乗せ海外旅行保険料お支払いのお願い

下記のOSSMA Plus会員専用上乗せ海外旅行保険のお申し込みを受け付けましたので、 ご確認の上、お支払い手続きをお願いいたします。

■お申込内容(OSSMA Plus会員IDは被保険者番号を兼ねています) The summarized detail of your application

お支払先(PAYMENT TO):%SHOP\_NAME% お支払内容(ITEM NAME):%ITEM\_NAME% 金額(AMOUNT):%AMOUNT% 事務手数料(TAX):%TAX% 通貨名(CURRENCY):%CURRENCY\_NAME% OSSMA Plus会員ID:%MAIL\_LINK\_ORDER\_NO% メールアドレス(EMAIL):%MAILADDRESS%

お支払い手続きの手順について 下記リンク先にアクセスして、ご注文内容・決済金額をご確認ください。 確認後、必要事項を入力し、クレジットカード決済をおこなってください。

%MAIL\_LINK\_URL% (上記URLの有効期限:%EXPIRE\_DATE%) 16. OSSMA Plus会員専用上乗せ海外旅行保険 保険料お支払い手続き完了メール受信

メール⑥ 下記お申込内容のお支払い手続きが完了しました。 最後に、OSSMALOCATOR(https://ossma.eaj.ne.jp/)にログインし、基本情報内の 「海外旅行保険の情報」の 「保険会社名」欄にAIGまたはaigと入力してください。 ■お申込内容(OSSMA Plus会員IDは被保険者番号を兼ねています) The summarized detail of your application お支払先(PAYMENT TO) :%SHOP\_NAME% お支払内容(ITEM NAME) :%ITEM\_NAME% 金額(AMOUNT) : %AMOUNT% 事務手数料(TAX) :%TAX% 通貨名(CURRENCY) :%CURRENCY\_NAME% OSSMA Plus会員ID :%MAIL\_LINK\_ORDER\_NO% メールアドレス(EMAIL): %MAILADDRESS% 決済日付(PAYMENT DATE): %PAYMENT\_DATE% 決済手段(PAY TYPE) :%PAY\_TYPE%

### 17. OSSMAロケーターシステムへの旅程入力

#### OSSMAロケーターシステムにアクセス⇒ https://ossma.eaj.ne.jp

・ログインコード:OSSMA Plus会員番号
 パスワード:学籍番号

・入力時は、サービスガイドブックを参照。ロケーター内Helpボタン からPDFのサービスガイドも参照できます。

追加個人情報(画面では基本情報と表示)と旅程情報を入力。

〇 お問合せ先 〇 日本エマージェンシーアシスタンス株式会社 OSSMA事務局 TEL: 03-3811-8310 Email: students@emergency.co.jp